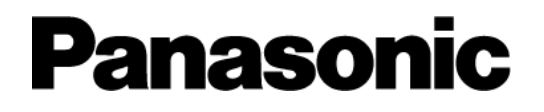

# Video Insight OPTEX REDSCAN RLS-3060 Integration Guide

Copyright 2019 – Panasonic System Solutions Company of North America Last updated: June 17, 2019

# TABLE OF CONTENTS

| SOF | TWARE LICENSE AGREEMENT           | 3   |
|-----|-----------------------------------|-----|
| 1.  | INTRODUCTION                      | 5   |
|     | 1.1 SYSTEM OVERVIEW               | .5  |
|     | 1.2 SOFTWARE COMPONENTS           | . 5 |
|     | 1.2.A Supported Devices           | 5   |
|     | 1.2.B Required Software           | 5   |
|     | 1.3 FEATURES                      | .6  |
| 2.  | SETUP                             | 7   |
|     | 2.1 ADD OPTEX REDSCAN             | .7  |
|     | 2.1.A Auto Discover               | . 7 |
|     | 2.1.B Add Manually                | 8   |
|     | 2.1.C Configuration               | 8   |
|     | 2.2 RULE MANAGER CONFIGURATION    | .9  |
|     | 2.2.A Actions                     | 9   |
|     | 2.3 COMMUNICATIONS PROTOCOL SETUP | 10  |

# SOFTWARE LICENSE AGREEMENT

IMPORTANT – READ CAREFULLY BEFORE ACCESSING THIS SOFTWARE: This license agreement ("License Agreement") is a legal agreement between the user (referred to herein as "You" or "Licensee", and meaning either an individual or a single entity) and Panasonic System Solutions Company of North America, Division of Panasonic Corporation of North America, and its suppliers (collectively, "PSSNA" or "Licensor") for the Software (the "Software"). BY USING OR ACCESSING THE SOFTWARE; LOADING THE SOFTWARE OR ALLOWING THE SOFTWARE TO BE LOADED; OR UTILIZING ANY DEVICE OR OTHERWISE UTILIZING THE SERVICES OR FUNCTIONALITY OF THE SOFTWARE, YOU AGREE TO BE BOUND BY THE TERMS OF THIS LICENSE AGREEMENT. IF YOU DO NOT AGREE TO THE TERMS OF THIS LICENSE AGREEMENT, YOU MAY RETURN THE SOFTWARE TO YOUR PLACE OF PURCHASE FOR A FULL REFUND.

#### 1. GRANT OF LICENSE.

a. Overview of the License Agreement. This License Agreement describes your rights to use or otherwise utilize the Software. This License Agreement does not entitle You to any ownership rights of the programming code. The Software is licensed, not sold. The Software is protected by copyright and other intellectual property laws and treaties. PSSNA owns the title, copyright and other intellectual property rights in the Software. You may not rent, lease, or lend the Software or transfer the License Agreement to another user.

b. System Limits. You may use the Software with one unique system identified by its Mac address. Each unique system requires a separate License Agreement.

2. **TERMINATION.** Without prejudice to any other rights, PSSNA may terminate this License Agreement if You do not abide by the terms and conditions herein, in which case you must destroy all copies of the Software and/or return the Software to PSSNA and all its component parts.

**3. TRANSFER.** You may move the Software to a different server.

4. LIMITATION ON REVERSE ENGINEERING, DECOMPILATION AND DISASSEMBLY. You may not reverse engineer, decompile, or disassemble the Software.

5. CONSENT TO USE OF DATA. You agree that PSSNA and its affiliates may collect and use any technical information You provide as part of support services related to the Software. PSSNA agrees not to use this information in a form that personally identifies You.

LIMITED WARRANTY. Because of uncertain or unknown conditions and incidental hazards under which the Software is used, 6. PSSNA does not warrant or guarantee that any particular result will be achieved. PSSNA disclaims all liability and responsibility for damages or other loss caused by any independent supplier/installer of the Software or other third-party. The sole and exclusive warranty provided by PSSNA is that (1) the media on which the Software is furnished will be free of defects in materials and workmanship; and (2) the Software substantially conforms to its published specifications (the "Limited Warranty"). The Software is warranted only for its initial installation. This warranty shall survive inspection of, payment for and acceptance of the Software, but in any event, shall expire ninety (90) days after the date you receive the Software, unless prohibited by law. Any supplements or updates to the Software, including without limitation service packs (if any) or hot fixes provided to You after the expiration of the ninety-day Limited Warranty period are not covered by any warranty or condition, express, implied or statutory. Except for the Limited Warranty as set forth herein, PSSNA provides the Software and support services (if any) "AS IS" AND WITH ALL FAULTS. THERE ARE NO OTHER WARRANTIES (NOR REPRESENTATIONS) HEREUNDER OR ELSEWHERE MADE BY PSSNA, EXPRESS OR IMPLIED, AND ALL OTHER WARRANTIES, INCLUDING, BUT NOT LIMITED TO, THE IMPLIED WARRANTIES OF MERCHANTABILITY, SUITABILITY AND FITNESS FOR A PARTICULAR PURPOSE, OF GOOD AND WORKMANLIKE PERFORMANCE, ALL WITH REGARD TO THE SOFTWARE AND THE PROVISION OF OR FAILURE TO PROVIDE SUPPORT SERVICES, ARE DISCLAIMED BY PSSNA AND EXCLUDED FROM THIS AGREEMENT. ALSO, THERE IS NO WARRANTY OR CONDITION OF TITLE, QUIET ENJOYMENT, QUIET POSSESSION, AND CORRESPONDENCE TO DESCRIPTION OR NON-INFRINGEMENT WITH REGARD TO THE SOFTWARE. NO AFFIRMATION WHETHER BY WORDS OR ACTIONS BY PSSNA, ITS AGENTS, EMPLOYEES OR REPRESENTATIVES SHALL CONSTITUTE A WARRANTY.

7. Limited and Exclusive Remedy. PSSNA's sole responsibility and Your exclusive remedy for any nonconformance or defect in the Software is expressly limited to the replacement of the Software or the refund of the license fees, if any, as determined by PSSNA, in its sole discretion, to the extend PSSNA confirms that the Software possess such a defect. As a condition precedent to any remedy described herein, or otherwise available to You, You shall seek and accept PSSNA's reasonable effort to replace the allegedly defective or nonconforming Software. In furtherance of such undertaking, if You reasonably believe that the Software contains a defect or nonconformity for which PSSNA is responsible, You shall inform PSSNA immediately by telephone at (713) 621-9779 and by providing written notification to PSSNA within forty-eight (48) hours of discovery. All returned Software shall be shipped at customer's expense. This Limited Warranty is void if failure of the Software has resulted from accident, abuse, misapplication, abnormal use, or a virus. Any replacement Software will be warranted for the remainder of the original warranty period or thirty (30) days, whichever is longer.

8. NO CONSEQUENTIAL OR OTHER DAMAGES. NOTWITHSTANDING ANYTHING TO THE CONTRARY, EXPRESS OR IMPLIED, (1) PSSNA'S LIABILITY FOR ANY CLAIM OR ACTION OF ANY KIND ARISING OUT OF, IN CONNECTION WITH OR RESULTING FROM THE

MANUFACTURE, SALE, DELIVERY, RESALE, TRANSFER, USE OR REPAIR OF THE SOFTWARE OR SERVICES RENDERED BY PSSNA UNDER THIS LICENSE AGREEMENT SHALL NOT EXCEED THE PRICE, IF ANY, YOU PAID FOR THE SOFTWARE OR \$5.00, WHICHEVER IS GREATER; AND (2) PSSNA SHALL IN NO EVENT BE LIABLE FOR SPECIAL, INDIRECT, PUNITIVE, INCIDENTAL OR CONSEQUENTIAL DAMAGES OR CONTINGENT LIABILITIES ARISING OUT OF THIS LICENSE AGREEMENT OR THE FAILURE OF THE SOFTWARE TO OPERATE PROPERLY, INCLUDING BUT NOT LIMITED TO ANY DAMAGE OCCASIONED BY DELAY, DOWNTIME, LOST BUSINESS OPPORTUNITY, LOSS OF CONFIDENTIAL INFORMATION, LOSS OF PRIVACY, LOST PROFITS OR OTHERWISE (NOTWITHSTANDING THE CAUSE OF SUCH DAMAGE AND WHETHER OR NOT CAUSED BY PSSNA'S NEGLIGENCE, FAULT OR STRICT LIABILITY). CUSTOMER ASSUMES THE RISK FOR AND INDEMNIFIES PSSNA FROM AND AGAINST ALL LIABILITIES FOR ANY LOSS, DAMAGE OR INJURY TO PERSONS OR PROPERTY ARISING OUT OF, CONNECTED WITH OR RESULTING FROM THE USE OF OR INABILITY TO USE THE SOFTWARE, THE PROVISION OF OR FAILURE TO PROVIDE SUPPORT SERVICES, OR THE POSSESSION, USE OR APPLICATION OF THE SOFTWARE, EITHER ALONE OR IN COMBINATION WITH OTHER PRODUCTS. PSSNA ASSUMES NO RESPONSIBILITY OR LIABILITY, WHETHER EXPRESS OR IMPLIED, WHETHER IN TORT OR IN CONTRACT, AS TO THE CAPACITY OF THE SOFTWARE TO SATISFY THE REQUIREMENT OF ANY LAW, RULE, SPECIFICATION, OR CONTRACT PERTAINING THERETO, INCLUDING, BUT NOT LIMITED TO, ANY CONTRACT BETWEEN ANY CUSTOMER OF ITS PRODUCTS AND PARTIES WITH WHOM SUCH CUSTOMER HAS CONTRACTED.

9. INDEMNIFICATION: YOU AGREE TO PROTECT, INDEMNIFY, HOLD HARMLESS AND DEFEND PSSNA FROM AND AGAINST ANY CLAIMS, DEMANDS, LIENS, CAUSES OF ACTION, JUDGMENTS, LOSSES AND LIABILITIES OF ANY NATURE WHATSOEVER ARISING IN ANY MANNER, DIRECTLY OR INDIRECTLY OUT OF OR IN CONNECTION WITH OR IN THE COURSE OF OR INCIDENTAL TO (1) YOUR WORK OR OPERATIONS WITH THE SOFTWARE REGARDLESS OF CAUSE OR OF THE SOLE, CONCURRENT OR CONTINUING FAULT OR NEGLIGENCE OF PSSNA OR ITS EMPLOYEES OR AGENTS; OR (2) ANY BREACH OR FAILURE TO COMPLY WITH ANY OF THE PROVISIONS OF THIS LICENSE AGREEMENT. YOU AGREE TO PROTECT, INDEMNIFY, HOLD HARMLESS AND DEFEND PSSNA FROM AND AGAINST ANY CLAIMS, DEMANDS, LIENS, CAUSES OF ACTION, JUDGMENTS, LOSSES AND LIABILITIES FOR INJURY TO OR DEATH OF YOU, YOUR AGENTS OR EMPLOYEES OR ANY EMPLOYEE OR AGENTS OF ANY CO-VENTURER, CONTRACTOR, SUBCONTRACTOR OR PERSONS AT YOUR WORK LOCATION ARISING IN ANY MANNER, DIRECTLY OR INDIRECTLY, OUT OF OR IN CONNECTION WITH OR IN THE COURSE OF OR INCIDENTAL TO YOUR WORK OR OPERATIONS WITH THE SOFTWARE, REGARDLESS OF CAUSE OR OF ANY FAULT OR NEGLIGENCE OF PSSNA OR ITS EMPLOYEES OR AGENTS.

**10. SEVERANCE:** Should any provision of this License Agreement, or a portion thereof, be unenforceable or in conflict with the laws of the United States of America or of any state or jurisdiction which governs any transaction between PSSNA and You, then the validity of the remaining provisions, and any portion thereof, shall not be affected by such unenforceability or conflict, and this License Agreement shall be considered as if such provision, or portion thereof, were not contained herein.

**11.** UNLAWFUL PURPOSE. Use of the Software for any unlawful purpose or in any unlawful manner, use for any improper or unintended use, or use by anyone other than you is strictly prohibited and constitutes a material breach of this License Agreement.

12. APPLICABLE LAW. This License Agreement is governed by the laws of the State of New York without regard to its conflict of laws principles. PSSNA and Licensee hereby agree that exclusive jurisdiction of any, controversy, claim, suit or proceeding arising out of or relating in any way to the Software or this License Agreement or the breach, termination or invalidity thereof shall lie within the courts of the State of New York or within the courts of the United States of America located within New York. PSSNA and Licensee consent to venue and jurisdiction within the Courts of New York, New York.

**13. NO WAIVER:** Failure to enforce any or all of this License Agreement in a particular instance shall not act as a waiver or preclude subsequent enforcement.

14. ENTIRE AGREEMENT. This License Agreement (including any addendum or amendment to this License Agreement which is included with the Software) constitutes the entire agreement between You and PSSNA relating to the Software and any support services, and this License Agreement supersedes all prior or contemporaneous oral or written communications, proposals, and representations with respect to the Software or any other subject matter covered by this License Agreement. To the extent the terms of any PSSNA policies or programs for support services conflict with the terms of the License Agreement, the terms of the License Agreement shall control.

**15.** This Software is of the U.S. origin and may be subject to the U.S. export control laws, including the U.S. Export Administration Act and its associated regulations. Licensee agrees that it will not export, re-export or import, directly or indirectly, the Software except in compliance with all applicable laws and regulations.

Rev 04/18

# 1. INTRODUCTION

**Video Insight VMS** integrates **OPTEX Redscan RLS-3060** series laser scan detector for a more accurate Motion Trigger system. This document describes the Integration Overview and how to connect OPTEX Redscan to Video Insight VMS.

### 1.1 SYSTEM OVERVIEW

OPTEX Redscan devices can be added to Video Insight VMS the same way as a camera, even with no streaming video, and Triggers can be configured in Rule Manager for actions such as: Live pop-up, Email sending, and PTZ camera control, among others.

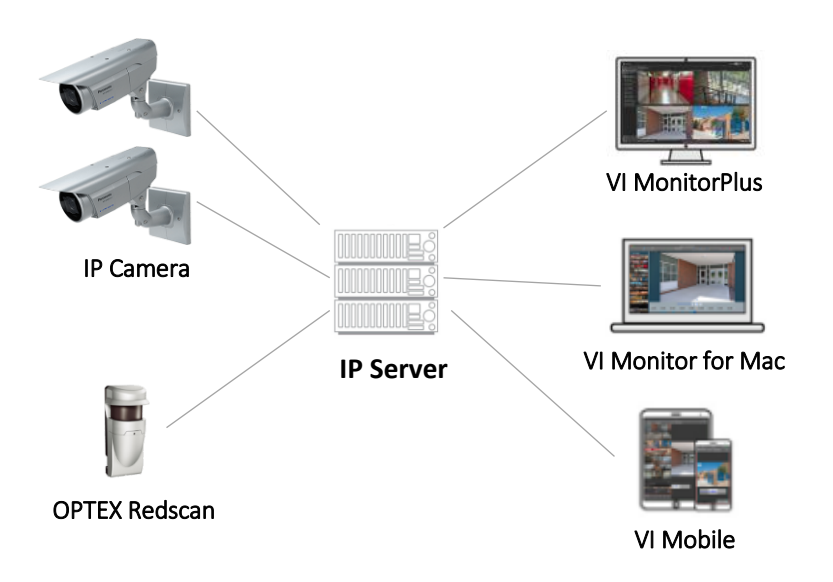

### 1.2 SOFTWARE COMPONENTS

### 1.2.A Supported Devices

The OPTEX Redscan models supported by Video Insight VMS are:

| Device                  | Firmware version |
|-------------------------|------------------|
| OPTEX Redscan RLS-3060L | Version 8.0.0.0  |
| OPTEX Redscan RLS-3060H | Version 8.0.0.0  |

#### 1.2.B Required Software

OPTEX Redscan only requires the following standard software for its integration:

| Software          | Version              |
|-------------------|----------------------|
| Video Insight VMS | Version 7.5 or later |

## 1.3 FEATURES

| ltem          | How to use         | Notes                                           |  |
|---------------|--------------------|-------------------------------------------------|--|
| Relay Input   | Rule Trigger Event | Detects when closed                             |  |
| Relay Outputs | Rule Action        | Activates the 3 relay outputs to open or close. |  |
| Event         | Rule Trigger Event | The following events can be detected:           |  |
|               |                    | • Alarm Zone A1                                 |  |
|               |                    | Alarm Zone A2                                   |  |
|               |                    | Alarm Zone B1                                   |  |
|               |                    | Alarm Zone B2                                   |  |
|               |                    | Alarm Zone A11                                  |  |
|               |                    | Alarm Zone A12                                  |  |
|               |                    | Alarm Zone B21                                  |  |
|               |                    | Alarm Zone B22                                  |  |
|               |                    | Environmental Disqualification                  |  |
|               |                    | Anti-Rotation Alarm                             |  |
|               |                    | Anti-Masking Alarm                              |  |
|               |                    | Internal Error Alarm                            |  |
|               |                    | Soiling Detection                               |  |
|               |                    | Physical Tamper Detection                       |  |

The following table lists the OPTEX Redscan features available for Video Insight VMS.

# 2. SETUP

After adding the OPTEX Redscan to the IP Server,

the device will appear in the left tree, and its

picture will be displayed instead of the video

streaming.

As mentioned in **System Overview**, OPTEX Redscan can be installed the same way as a camera. The steps for the setup are:

- 1. Add the OPTEX Redscan to IP Server.
- 2. Create New Rule configuration for the OPTEX Redscan Triggers and Actions.

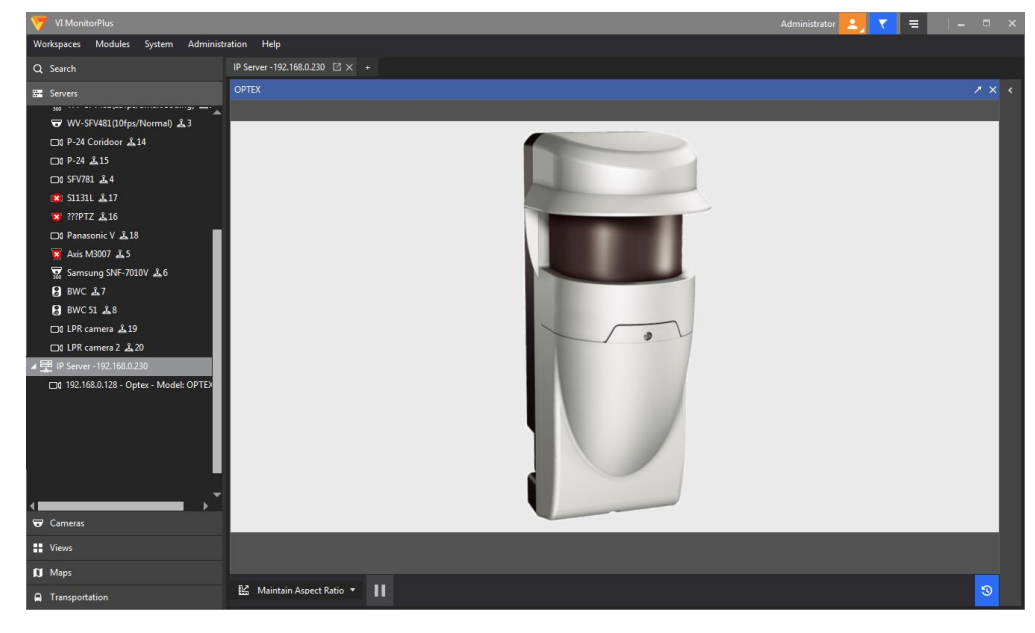

### 2.1 ADD OPTEX REDSCAN

Auto Discover and Add Manually options are available for OPTEX Redscan.

To add the device, go to "Server Setup" in VI MonitorPlus with Administrator permission, and open the "Cameras" tab.

### 2.1.A Auto Discover

#### Click "Auto Discover", then "Start".

When detected in the network, OPTEX Redscan devices will appear in the Cameras list:

Select **Optex – Model OPTEX RLS Series**, then go to **Camera Setup** and change the model to **Optex RLS-3060H** or **RLS-3060L**.

**NOTE -** In order to be detected in the network, each OPTEX Redscan device **must have a valid IP address**.

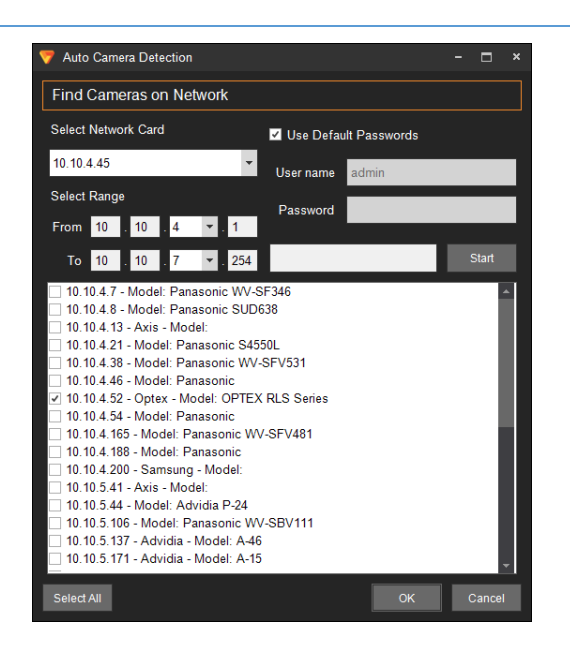

#### 2.1.B Add Manually

Click "Add Manually", fill out all the information for the OPTEX Redscan RLS-3060 device to be installed and click "Add".

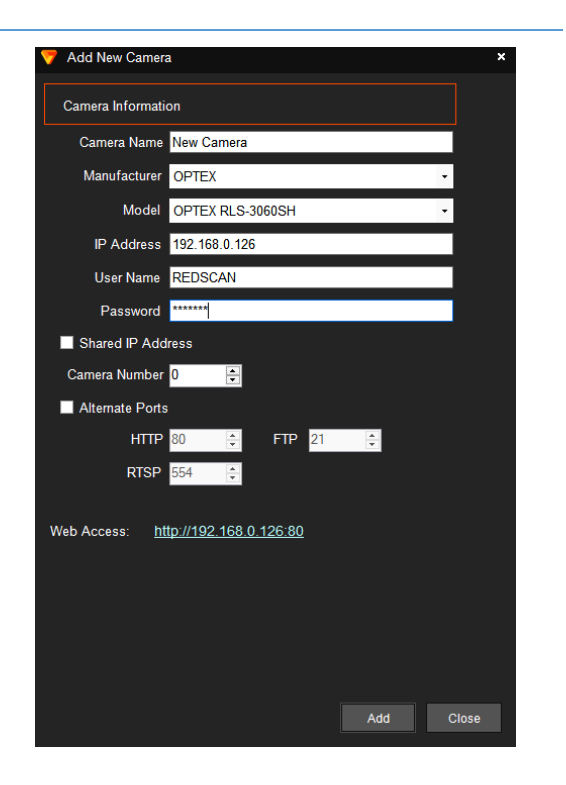

### 2.1.C Configuration

After adding the device, complete the Camera Setup to confirm whether "Capture VCA Events" is enabled.

| VI MonitorPlus                                                                                              |                          |                     |                           |                      |                         |                | ×                |
|----------------------------------------------------------------------------------------------------|--------------------------|---------------------|---------------------------|----------------------|-------------------------|----------------|------------------|
| Q Search                                                                                                    | 192.168.0.128 - C        | ptex - Moc          | del: OPTE)                | (RLS Series          | (OPTEX RLS              | 5-3060SH) - 19 | 92.168.0.128     |
| Servers                                                                                                    | Preview                  | 11                  | CAMERA DETAIL             |                      | PRIMARY STRE            | AM             | SECONDARY STREAM |
| Cameras Cameras III 192.168.0.128 - Optex - Model: OPTEX RLS Series (1) 192.168.0.180 - Panasonic X8570 - 1 |                          | -                   | Camera ID<br>Video Format |                      | Resolution<br>Bandwidth |                |                  |
| 192.168.0.180 - Panasonic X8570 - 2                                                                         | 100                      |                     | Last Received             |                      | M Frame Count           | 0 fps          | Inactive         |
| 192.168.0.180 - Panasonic X8570 - 3                                                                         |                          |                     |                           |                      |                         |                |                  |
|                                                                                                    |                          |                     | Last Recorded             | 1/1/0001 12:00:00 AN | A Frame Size            |                |                  |
|                                                                                                    | -                        |                     |                           |                      |                         |                |                  |
|                                                                                                    | General Recording        | Motion              | Display                   | Maintenance          |                         |                |                  |
|                                                                                                    | Details                  |                     |                           | F                    | Additional Options      |                |                  |
|                                                                                                    | Camera Name 192.168.0.12 | 8 - Optex - Mod Sen | ver IP Server - 192       | .168.0.230 👻         | Enable Secondary S      | itream         |                  |
|                                                                                                    | Manufacturer OPTEX       | ✓ Moo               | del OPTEX RLS-30          | 060SH <del>-</del>   | Capture VCA Events      | 5              |                  |
|                                                                                                    | Connection Information   |                     |                           |                      | Joystick # 0            | +-             |                  |
|                                                                                                    | IP Address 192.168.0.12  |                     |                           |                      | Error Logging           |                |                  |
|                                                                                                    | User Name admin          | Passv               | word                      |                      | Log File Path C:\User   |                |                  |
|                                                                                                    | Web Access 192.168.0.124 |                     |                           |                      |                         |                |                  |
|                                                                                                    | Shared IP Address        | Alternate Por       | ts                        |                      |                         |                |                  |
|                                                                                                    | Camera # 0 +             | HTTP 80             | +— FTP                    | 21 +                 |                         |                |                  |
|                                                                                                    |                          | RTSP 554            |                           |                      |                         |                |                  |
|                                                                                                    |                          |                     |                           |                      |                         |                |                  |

# 2.2 RULE MANAGER CONFIGURATION

Access the **Rule Manager** configuration in VI MonitorPlus (*Administration -> Servers -> Rules*).

Select the OPTEX device from the Device List on the left.

| 🦁 Rule Setup                                  |                                                                         | - • ×        |  |  |  |  |
|-----------------------------------------------|-------------------------------------------------------------------------|--------------|--|--|--|--|
| Rule Setup                                    |                                                                         |              |  |  |  |  |
| Rules 🕒                                       | REDSCAN Zone A11                                                        |              |  |  |  |  |
| DO at B1 triggered by Anti                    | Proportios                                                              |              |  |  |  |  |
| RLS 2020 Rules                                | riopenies                                                               |              |  |  |  |  |
| Antimask                                      | Enable Rule Name REDSCAN Zone A11 Server IP Server -192.168.0.230       | Delete Rule  |  |  |  |  |
| B22                                           |                                                                         |              |  |  |  |  |
| DO trigger from B1                            | Schedule                                                                |              |  |  |  |  |
| REDSCAN B11                                   |                                                                         |              |  |  |  |  |
| REDSCAN Zone A11                              | Rule will run all the time                                              | Add Schedule |  |  |  |  |
| REDSCAN Zone A12                              |                                                                         |              |  |  |  |  |
| RLS SO                                        | Trigger Events                                                          |              |  |  |  |  |
| RLS3060SH Event Disquali                      | Trigger Events - What causes the Rule to execute                        |              |  |  |  |  |
| RLS3060SH-Temper                              | Fvent Name Event Type Add Event                                         |              |  |  |  |  |
| RLS3060SH-VCA Events                          | Alarm Zone A11 triggered Analytics                                      |              |  |  |  |  |
| RLS3060SHEventMD                              |                                                                         | Remove       |  |  |  |  |
| Zone A21                                      |                                                                         | Properties   |  |  |  |  |
| Zone A22                                      |                                                                         |              |  |  |  |  |
| ZoneB21                                       | ●AND (All Events) ●OR (Any Event) Trigger Wait Time 30 💲 seconds        |              |  |  |  |  |
|                                               | Artino                                                                  |              |  |  |  |  |
|                                               | Actions                                                                 |              |  |  |  |  |
| Actions - What happens when the Rule executes |                                                                         |              |  |  |  |  |
|                                               | Action Name Action Type                                                 | Add Action   |  |  |  |  |
|                                               | Alarm Window Displays Alarm to Client. Live Window and Message Display. | Bomovo       |  |  |  |  |
|                                               |                                                                         | Remove       |  |  |  |  |
|                                               |                                                                         | Properties   |  |  |  |  |
|                                               |                                                                         |              |  |  |  |  |

#### 2.2.A Actions

In the Add Action / Digital Output option, select "Digital Output" from the list on the left to configure it as an Action;

In the data input form, add a unique **Reference Name**, then select *OPTEX Redscan* from the **Camera** drop-down list. Set the **Port ID** and define the **Duration** required for the Action.

| 💎 Add Action                     |                                        | ×                                                                                             |  |  |  |  |
|----------------------------------|----------------------------------------|-----------------------------------------------------------------------------------------------|--|--|--|--|
| Possible Actions to be Performed |                                        |                                                                                               |  |  |  |  |
| Action                           | Action Description                     | Digital Output                                                                                |  |  |  |  |
| Action Event Log                 | Create an action event for the Media   | -3                                                                                            |  |  |  |  |
| Alarm Window                     | Displays Alarm to Client. Live Windo   | Digital Outputs (DO) are signals sent from the Video Server to a specific                     |  |  |  |  |
| Audio alert                      | Audio alert for connected instances of | camera to engage other devices. Sirens or flashing-light alarms are<br>examples of DO devices |  |  |  |  |
| Camera Selection Color           | Change selected camera color           |                                                                                               |  |  |  |  |
| Control Points                   | Activate / Deactivate Control Points   | Reference Name Digital Output                                                                 |  |  |  |  |
| Digital Output                   | Send a digital output on a specific p  | Camera 102 169 0 129 Optav Model ODTEX PLS                                                    |  |  |  |  |
| Door State                       | Change the state of the door           | 192.108.0,128 - Optex - Moder, OPTEX KES                                                      |  |  |  |  |
| Email                            | Email custom message                   | Port ID 1                                                                                     |  |  |  |  |
| Email Avi Clip                   | Email video to a specified user        | Duration 10 - Second                                                                          |  |  |  |  |
| Email Flashback Image            | Email Flashback Image                  |                                                                                               |  |  |  |  |
| Email Snapshot                   | Email a snapshot on a regular interva  |                                                                                               |  |  |  |  |
| Execute a program                | Send a program to a specific user ru   |                                                                                               |  |  |  |  |
| File Manipulation                | Copy, Move or Delete files             |                                                                                               |  |  |  |  |
| HTTP Command                     | Send an HTTP Command                   |                                                                                               |  |  |  |  |
| Instant Replay                   | Pop up a 30 second review window o     |                                                                                               |  |  |  |  |
| Live Window                      | Pop up a window displaying live fee    |                                                                                               |  |  |  |  |
| Message Instruction              | Message instruction for VI MonitorPI   |                                                                                               |  |  |  |  |
| Monitor Points                   | Mask / Unmask Monitor Points           |                                                                                               |  |  |  |  |
| Move PTZ camera                  | Move a PTZ camera to a specific loc    |                                                                                               |  |  |  |  |
| Network Decoder                  | Switch network decoder to a video s    |                                                                                               |  |  |  |  |
| •                                | ►                                      |                                                                                               |  |  |  |  |
|                                  |                                        | OK Cancel                                                                                     |  |  |  |  |

Other Actions like: Email, Alarm Window and PTZ Camera control, among others, can also be defined and configured.

## 2.3 COMMUNICATIONS PROTOCOL SETUP

VMS supports multiple REDSCAN 3060 devices which send a REC code (event code) over UDP to a single port of IP Server. However, it doesn't support multiple REDSCAN 3060 devices sending event codes to a single port on VMS over TCP.

NOTE - If only TCP will be used, configure individual ports for each REDSCAN device.

Open the **Redscan Manager**, with the **REDWALL Event Code** tab activated.

In the **Protocol** section, If both **UDP** and **TCP** are enabled, VMS will try to connect via TCP first; if it fails, it will automatically switch to UDP.

| I/O Settings                |                     | – 🗆 X         |  |  |  |  |  |  |
|-----------------------------|---------------------|---------------|--|--|--|--|--|--|
| REDWALL Event Code Terminal |                     |               |  |  |  |  |  |  |
| Protocol                    |                     |               |  |  |  |  |  |  |
| O UDP                       | ○ ТСР               | UDP and TCP   |  |  |  |  |  |  |
| Detector ID                 |                     |               |  |  |  |  |  |  |
| Use and arbitrary num       | ber 0 📩 (0-999)     |               |  |  |  |  |  |  |
| Transmission Interv         | val of Trouble Code |               |  |  |  |  |  |  |
| 1 🖨 (1-3                    | 3600 sec.)          |               |  |  |  |  |  |  |
| Clear Code Timing           |                     |               |  |  |  |  |  |  |
| 10 🔹 (2-6                   | 60 sec.)            |               |  |  |  |  |  |  |
| Heartbeat for Devic         | ce Monitoring       |               |  |  |  |  |  |  |
| Heartbeat for Device        | Monitoring          |               |  |  |  |  |  |  |
| UDP                         |                     |               |  |  |  |  |  |  |
| Scope                       | O Broadcast         | Unicast       |  |  |  |  |  |  |
| IP Address (Destination)    |                     | 192.168.0.230 |  |  |  |  |  |  |
| Port Number (Destination    | n) 1234 🔶 (0-65535  | 5)            |  |  |  |  |  |  |
| Number of Transmission      | 10 🔶 (1-20)         |               |  |  |  |  |  |  |
| ТСР                         |                     |               |  |  |  |  |  |  |
| IP Address (Destination)    |                     | 192.168.0.230 |  |  |  |  |  |  |
| Port Number (Destination    | n) 12345 🔶 (0-65535 | 5)            |  |  |  |  |  |  |
|                             |                     |               |  |  |  |  |  |  |
|                             |                     |               |  |  |  |  |  |  |
|                             |                     | Save Cancel   |  |  |  |  |  |  |